# 振込操作の流れ

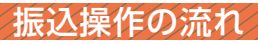

- ログインします。
- 2 メインメニューより「振込」をタップします。

| メイン                                                                                                    |         |   |
|----------------------------------------------------------------------------------------------------|---------|---|
| インターネットバンキングをご利用いただきありがとう<br>ございます。<br>前回ログイン日時は2013年10月07日 09時22分10秒で<br>す。<br>【代表口座                                               |         |   |
| 代表口座の残高をお知りになりたい場合は、「残高<br>照会」ボタンを押してください。<br>代表口座の入出金の明細をお知りになりたい場合<br>は、「入出金明細」ボタンを押してください。<br>代表口座から振込する場合は、「振込」ボタンを押<br>してください。 |         |   |
| お取引店                                                                                                    | 本店      |   |
| 科目                                                                                                    | 普通      |   |
| 口座番号                                                                                                    | 0002147 |   |
| 残高照会                                                                                                    | 入出金明細振込 |   |
| サービスメニュー                                                                                                    |         |   |
| ¥ 残高照会                                                                                                    |         | > |
| ⋛ 入出金明細照会 >                                                                                                    |         | > |
| ₩ 振込                                                                                                    |         | > |
| その他のサービス                                                                                                    | ۲. –    | + |

表示画面はサンプル画面のため、実際の画面とは異なります。 (本ページ以降の表示画面も同様)

http://www.

3 「振込業務メニュー」より「振込」をタップします。

| お客様のインターネットバンキング契約口座か      |     |
|----------------------------|-----|
| 100 NR also de la calcular | 5)  |
| 振込を行います。                   |     |
| ■ 振込結果照会                   |     |
| インターネットバンキングで行った振込取引の      | 洁 ) |
| 果を照会します。                   |     |
| # 振込予約照会                   |     |
| インターネットバンキングで振込予約した明細      | 8)  |
| 照会します。                     |     |
| 器 振込予約取消                   |     |
| インターネットバンキングで行った振込予約を      | 取)  |
| り消します。                     |     |

## 4 「支払元口座」を選択し、「振込先口座の選択方式」を選択します。

~例:登録□座以外(他金融機関)を選択~ ①支払元□座(出金)が複数ある場合、一つをタップします。 ②振込先□座の選択方式をタップします。 ・登録□座以外(他金融機関)

③[次へ]をタップします。

? 振込 最达方式選択 > 振込先口座選択 > 振込金額等入力 > 振込情報確 認 > 振込実行結果 > 振込先口座登録結果 支払元口座の選択 支払元口座を選んでください。 前 21-30/100件 次 お取引店 科目 口座番号 1 本店 普通 0002147 上野支店 普通 0000001 前 21-30/100件 次 ■振込先口座の選択方式 振込先口座の選択方式を選んで、「次へ」ボタンを 押してください。 ● 登録口座 インターネットバンキングで登録した振込 先から選択します。 📄 登録口座以外(当金庫) 登録した振込先以外を指定します。 2 登録した振込先以外を指定します。 (3) 次へ

〈登録口座以外(他金融機関)を選択する場合〉

#### 5 4で「登録口座以外(他金融機関)」を選択した場合

- ①「金融機関」の種類を【信用金庫・都市銀行・その他銀行・ 信用組合・その他ゆうちょ銀行】から選択(プルダウン) します。
- ②①で選択した金融機関名の頭文字を入力して 「次へ」をタップします。

| 展る 振込 ?                                                                                           |
|---------------------------------------------------------------------------------------------------|
| 振込方式選択 > 金融機関検索 > 金融機関選択 > 支店検索 > 支店<br>選択 > 振込先印度情報入力 > 振込金額等入力 > 振込情報確認 ><br>振込実行結果 > 振込先印度登録結果 |
| ▲金融機関検索                                                                                           |
| 振込先の金融機関種類を選択してください。                                                                              |
| 信用金庫 🔻 1                                                                                          |
| 振込先口座の金融機関名の頭文字を入力して、「次<br>へ」ボタンを押してください。                                                         |
| (カナ・英字) 2                                                                                         |
| ※ゆうちょ銀行は、金融機関種類(その他・ゆうちょ銀行)、 商文案(コ)を入力してください。                                                     |
|                                                                                                   |

③金融機関名の候補が表示されるので、選択して 「次へ」をタップします。

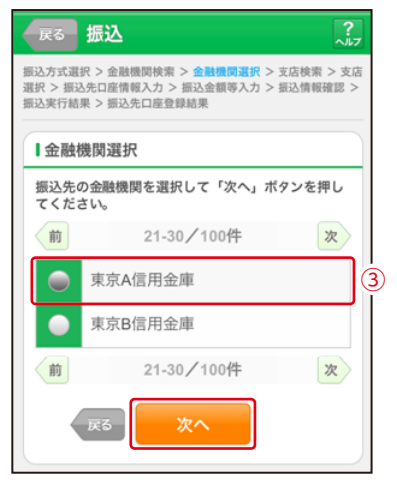

#### 6 「支店」を選択します。

①支店名の頭文字を入力して「次へ」をタップします。

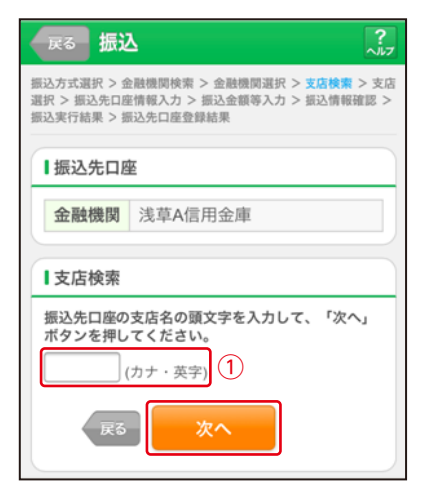

②候補が表示されるので、選択して「次へ」をタップします。

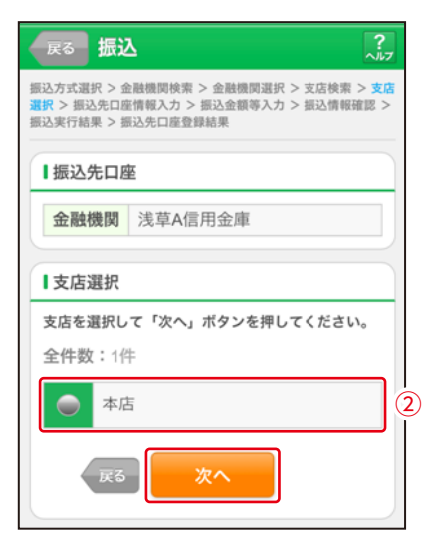

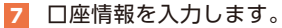

①科目をプルダウンから選択します。
 ②□座番号を半角数字で入力します。
 ③「次へ」をタップします。

| 展る振込 ?                                                                                                   |         |  |
|----------------------------------------------------------------------------------------------------|---------|--|
| 振込方式選択 > 金融機関検索 > 金融機関選択 > 支店検索 > 支店<br>選択 > <u>新込先口屋情報入力</u> > 振込金額等入力 > 振込情報確認 ><br>振込実行結果 > 振込先口座登録結果 |         |  |
| ■振込先口座                                                                                                   |         |  |
| 金融機関                                                                                                    | 浅草A信用金庫 |  |
| 支店                                                                                                    | 本店      |  |
| □ 口座情報<br>振込先口座の内容を入力して「次へ」ボタンを押し<br>てください。                                                              |         |  |
| 科目  ①    ● 直通▼    □ 座番 2    (半角数字)                                                                       |         |  |
| <b>反</b> (次へ) (3)                                                                                        |         |  |

- 8 振込金額等を入力します。
- ①振込金額を半角数字で入力します。
  ②振込手数料を先方が負担する場合、
  ①で入力した振込金額から差し引いて振込を行います。
  ③支払元口座の口座名義人を表示します。変更も可能です。
- ④振込日(営業日)を指 定します。
- ⑤「次へ」をタップします。

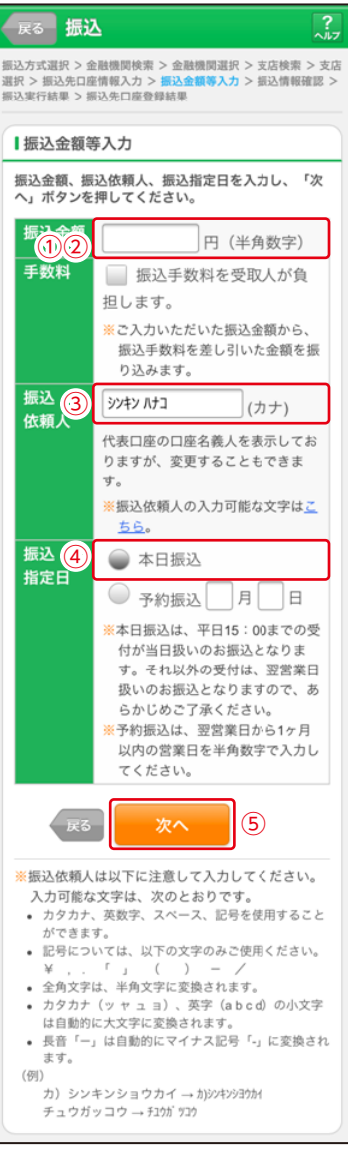

### 9 振込内容を確認し、資金移動用パスワードを入力します。

①資金移動用パスワードの該当の数字を入力します。
 ②[実行]をタップします。

| 振込                                                                |                                                                                           |                                                   |
|-------------------------------------------------------------------|-------------------------------------------------------------------------------------------|---------------------------------------------------|
| 振込方式選択 > 金融機問<br>選択 > 振込先口座情報<br>振込実行結果 > 振込先1                    | 司検索 > 金融機関選択 > 支店検索 > 支店<br>人力 > 振込金額等入力 > 振込情報確認 ><br>□席登録結果                             |                                                   |
| ■支払元口座                                                            | 変更                                                                                        |                                                   |
| お取引店                                                              | 本店                                                                                        |                                                   |
| 科目                                                                | 普通                                                                                        |                                                   |
| 口座番号                                                              | 0002147                                                                                   |                                                   |
| ■振込先口座                                                            | 変更                                                                                        |                                                   |
| 金融機関                                                              | 浅草A信用金庫                                                                                   |                                                   |
| 支店                                                                | 本店 変更                                                                                     |                                                   |
| 科目                                                                | 普通                                                                                        |                                                   |
| 口座番号                                                              | 0000001                                                                                   |                                                   |
| 受取人                                                               | シンキン ルナコ                                                                                  |                                                   |
| ┃振込金額情報                                                           | 変更                                                                                        |                                                   |
| 振込指定日                                                             | 2013年08月31日                                                                               |                                                   |
| 振込金額                                                              | 10,000円                                                                                   |                                                   |
| 手数料                                                               | 100円                                                                                      |                                                   |
| 合計金額                                                              | 10,100円                                                                                   |                                                   |
| 撒込依賴人                                                             | 5747 173                                                                                  |                                                   |
| ↓資金移動用パス<br>振込内容をすべてそ<br>パスワードを入力<br>さい。<br>内容の修正を行う5<br>タンを押してくだ | マード入力<br>確認し、よるし<br>し、「実行」ボ<br>合体、各様正      *資金移動用/<br>指定されたご<br>てください。<br>(パスワード<br>毎回変わり | ペスワード10桁のうち、<br>2つの桁の数字を入力し<br>として指定される桁は<br>ます。) |
| 資金移動用バスワ・<br>れぞれ半角で入力<br>1 2<br>6 7                               | - ドの左から2.5桁<br>してください。<br>3 4 5<br>8 9 10                                                 |                                                   |
| <b>#</b> ±                                                        | 実行 ②                                                                                      |                                                   |

10 振込手続きの実行

振込手続きが完了しました。 「振込先登録」ボタンをタッ プすると、次回から「登録口 座」として使用できます。

| 振込                                                                                          | ?                                                                                                    |  |
|---------------------------------------------------------------------------------------------|----------------------------------------------------------------------------------------------------|--|
| 振込方式選択 > 金融<br>選択 > 振込先口座情<br>振込実行結果 > 振込                                                   | 機関検索 > 金融機関選択 > 支店検索 > 支店<br>報入力 > 振込金額等入力 > 振込情報確認 ><br>先口座登録結果                                                          |  |
| 下記の内容で承り                                                                                    | ました。                                                                                                    |  |
| 受付内容                                                                                        |                                                                                                    |  |
| 受付番号は、お<br>りますのでお控                                                                          | 問い合わせ等で必要になる場合があ<br>えください。                                                                                                |  |
| 受付番号 5                                                                                      | 454545                                                                                                    |  |
| 受付日時 2                                                                                      | 013年08月28日10時35分25秒                                                                                                    |  |
| ■支払元口座                                                                                      |                                                                                                    |  |
| お取引店                                                                                        | 本店                                                                                                    |  |
| 科目                                                                                          | 普通                                                                                                    |  |
| 口座番号                                                                                        | 0002147                                                                                                    |  |
| ┃振込先口座                                                                                      |                                                                                                    |  |
| 金融機関                                                                                        | 浅草A信用金庫                                                                                                    |  |
| 支店                                                                                          | 本店                                                                                                    |  |
| 科目                                                                                          | 普通                                                                                                    |  |
| 口座番号                                                                                        | 0000001                                                                                                    |  |
| 受取人                                                                                         | シンキン ハナコ                                                                                                    |  |
| ┃振込金額情報                                                                                     | £                                                                                                    |  |
| 振込の手続きが完了しました。<br>振込先口座を登録される場合は「振込先登録」ボタ<br>ンを押してください。<br>振込を続ける場合は「次の振込へ」ボタンを押して<br>ください。 |                                                                                                    |  |
| 振込指定日                                                                                       | 2013年08月31日                                                                                                    |  |
| 振込 玉 殽                                                                                      | 10,000円                                                                                                    |  |
| 于奴科合計余額                                                                                     | 10.100円                                                                                                    |  |
| 振込依頼人                                                                                       | 3)/1/2                                                                                                    |  |
| 振込先登録 次の振込へ                                                                                 |                                                                                                    |  |
| ※資金移動の一<br>様の資金移動の一<br>振込を行う時<br>解除またはー<br>※モバイルバン<br>す。<br>セキュリティ<br>移動をロック                | 時ロック解除が終了したため、お客<br>をロックしました。<br>は、モバイルバンキングにてロック<br>時ロック解除して下さい。<br>キングにて資金移動をロックできま<br>面から振込を実施しない時は、資金<br>することをお勧めします。 |  |